# Cisco IP Phone 8800シリーズマルチプラットフ ォーム電話機の[自動応答(Auto Answer)]ページ の有効化

## 概要

Cisco IP Phoneで[自動応答(Auto Answer)]ページを有効にすると、ページを受け入れなくて も、着信コールやページに自動的に応答できます。この機能は、スピーカフォンまたはヘッ ドセットを使用して動作するように設計されています。

[自動応答(Auto Answer)]ページが有効な場合に自動的にコールに応答するには、次の点に注 意してください。

#### ヘッドセット使用時

- ヘッドセットが電話機に正しく接続されていることを確認します。
- ヘッドセットボタンが点灯
  していることを確認します。これは、ヘッドセット
  モードであることを示します。
- ヘッドセットボタンを使用して コールを開始または終了しないでください。このボタンを押すと、ヘッドセットモードがオフになります。代わりに、ボタンとソフトキーを使用してください。
- スピーカフォンモードに切り替えるには、スピーカフォンボタンを押します。これにより、ヘッドセットモードが自動的にオフになり、スピーカーフォンが使用されます。
- ハンドセットモードに切り替える場合は、ハンドセットを持ち上げます。これにより、
  ヘッドセットモードが自動的にオフになり、ハンドセットが使用されます。

#### スピーカフォンを使用する場合

- ヘッドセットボタンが点灯
  していないことを確認します。
- •ハンドセットを受け台に置いておきます。
- ヘッドセットモードに切り替える場合は、ヘッドセットボタンを押すだけ です。これにより、スピーカフォンモードが自動的にオフになり、ヘッドセットが使用されます。
- ハンドセットモードに切り替える場合は、ハンドセットを持ち上げます。これにより、 スピーカフォンモードが自動的にオフになり、ハンドセットが使用されます。

### 目的

この記事では、Cisco IP Phone 8800シリーズで自動応答ページを有効にする方法を説明します。

## 該当するデバイス

・8800 シリーズ

## [Software Version]

• 11.0.1

## 自動応答ページの有効化

#### Webベースのユーティリティを使用

ステップ1:IP PhoneのWebベースのユーティリティにアクセスし、[**Admin** Login] > [ advanced]をクリックします。

| Admin Login | basic | advanced |
|-------------|-------|----------|
|             |       |          |

ステップ2:[Voice]をクリ**ックします**。

| Info | Voice | Call History | Personal Directory |
|------|-------|--------------|--------------------|

ステップ3:[User]をクリックします。

| Ext 9 Ext 10 Us | er TR-069 |
|-----------------|-----------|

ステップ4:[Supplementary Services(補足サービス)]領域で、[Auto Answer(自動応答 )]ページのドロップダウンメニューをクリックし、[**Yes**(はい)]を**選択します**。

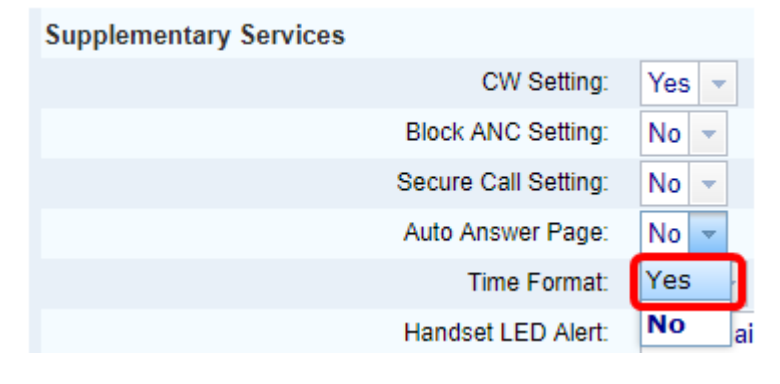

ステップ5:[Submit All Changes]をク**リックします**。

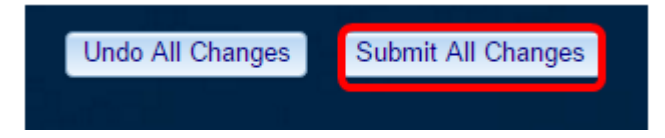

これで、電話機のWebベースのユーティリティを使用して[自動応答(Auto Answer)]ページが 有効になったはずです。

### 電話機のGUIを使用

ステップ1:IP Phoneのアプ**リケーショ**ン・ボタンを押します。

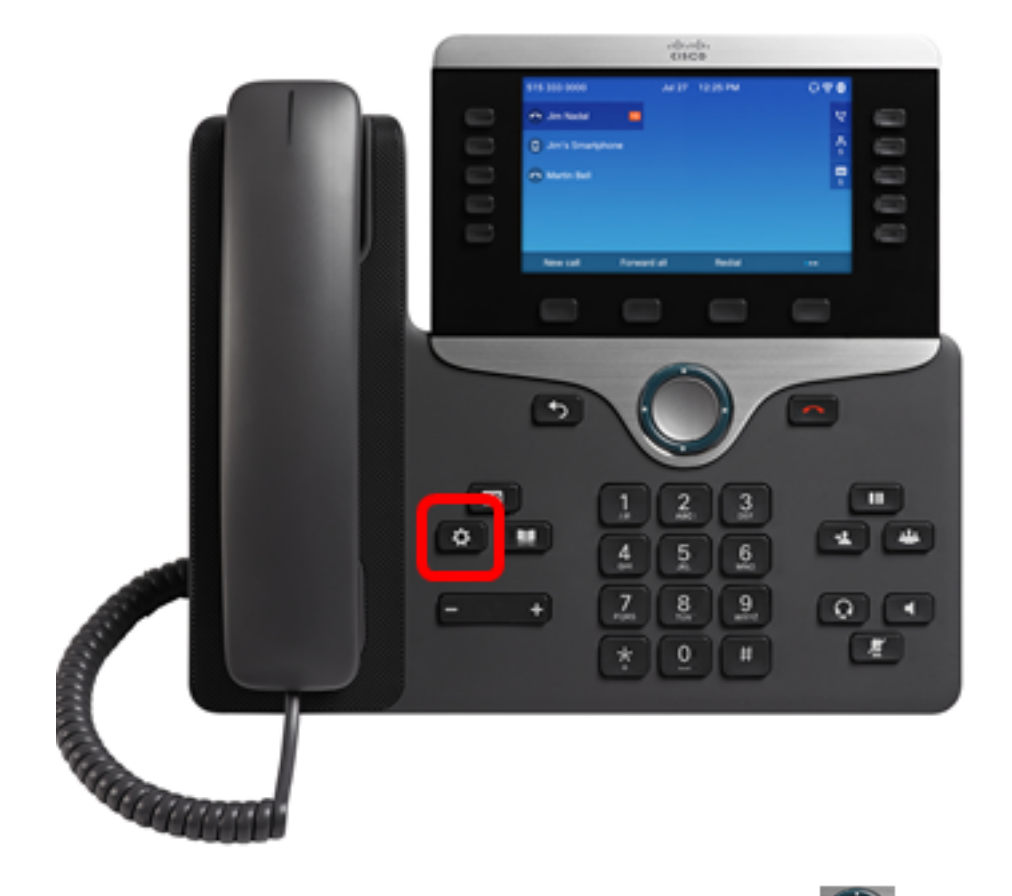

ステップ2:ナビゲーションクラスタボタンを使用し こ て、[ユーザ設定]に移動し、[選 択]ソフトキーを押します。

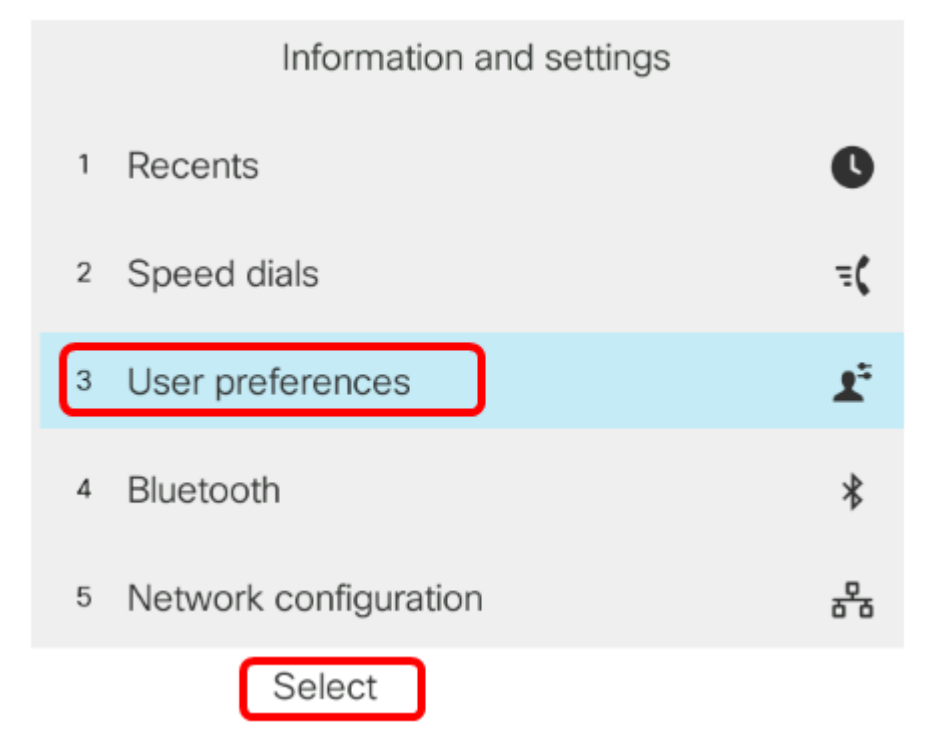

ステップ3:[Call Preferences]を選択し、[Select]ソフトキーを押します。

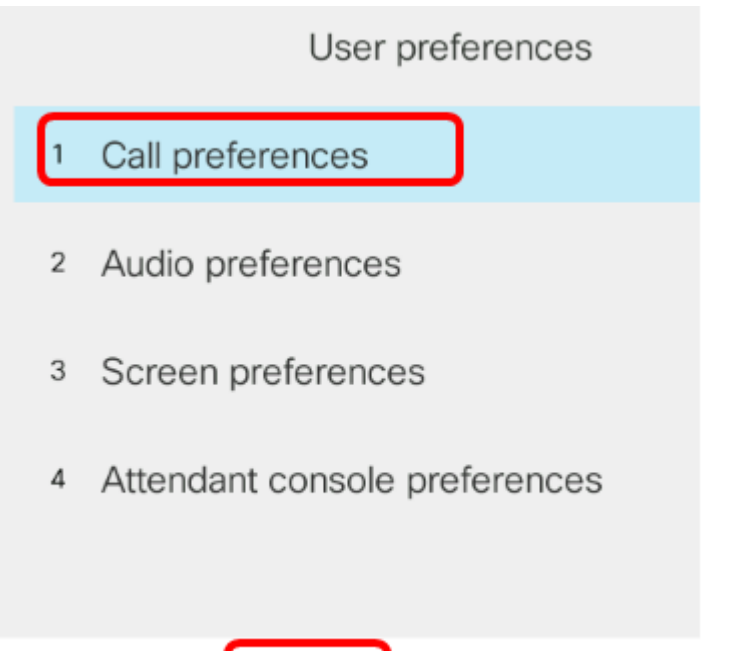

Select

ステップ4:[自動応答]ペ**ージに移動**し、ナビゲーションクラスタの右ボタンを押 🌑 して [オン]に設定**します**。

| Call preferences |     |
|------------------|-----|
| Do not disturb   | Off |
| Call waiting     | On  |
| Secure call      | Off |
| Dial assistance  | On  |
| Auto answer page | On  |

Set

ステップ5:[設定]ソフトキーを押します。

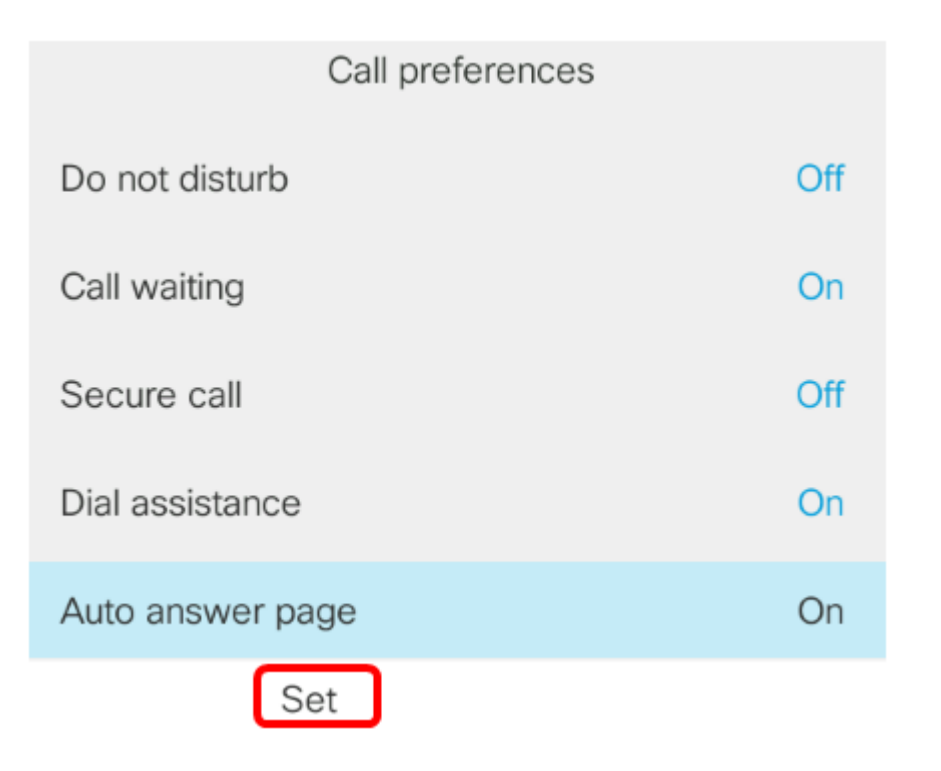

これで、GUIを使用してCisco IP Phoneの[Auto Answer]ページが有効になったはずです。